## INSETA MIS Quick Guide

## How to access the system

To access the new INSETA Management Information System (MIS), follow the link <u>https://insetamis.inseta.org.za/web/login</u>

The system link is also available on the INSETA website <a href="https://www.inseta.org.za">https://www.inseta.org.za</a>

| ← → C ( inseta.org.za/notices/                                    | E 🖈 🗖 🗶 :                                                 |
|-------------------------------------------------------------------|-----------------------------------------------------------|
| HOME ABOUT US CORE BUSINESS ISSF COMMUNICATION MEDIA              | CAREERS CONTACT US LOGIN                                  |
|                                                                   | INSETA MIS                                                |
| AFFILIATED SERVICES<br>SECTOR.                                    | EMPOWERED TO INFLUENCE AND INSPIRE!                       |
|                                                                   | www.inseta.org.za                                         |
| GROW YOUR<br>BUSINESS? REGISTER YOUR INTEREST<br>BY: 05 JUNE 2022 | ENTREFOR<br>ENTREPEREURSHIP<br>RAPID INCURATOR<br>COLLECE |
|                                                                   | N by dream by entrys.                                     |

The following landing page will display

| nttps://insetamis.inseta.org.za/web/login     |                                        |                        |  |
|-----------------------------------------------|----------------------------------------|------------------------|--|
| inseta<br>Restance de the de character        |                                        | Sign in Applications 👻 |  |
|                                               |                                        |                        |  |
|                                               | Email                                  |                        |  |
|                                               | Email                                  |                        |  |
|                                               | Password                               |                        |  |
|                                               | Password                               |                        |  |
|                                               |                                        |                        |  |
|                                               | Log in                                 | l                      |  |
|                                               | Reset Password                         |                        |  |
|                                               |                                        |                        |  |
|                                               |                                        |                        |  |
|                                               | Contract                               | 6 la su t              |  |
|                                               | Contact                                | About                  |  |
|                                               | Ground Floor, 37 Empire Road Parktown, | Need Help?             |  |
| Copyright © 2022 INSE TA All rights reserved. | Johannesburg                           | About Us               |  |
| English (US) *                                | C Tel: 011 381 8900 Call               | Contact                |  |
|                                               |                                        |                        |  |
|                                               |                                        |                        |  |
|                                               |                                        |                        |  |

To login as an existing user on the legacy system/ INDICIUM

| inseta<br>Karakara arakara |                          | Sign in Applications 👻 |
|----------------------------|--------------------------|------------------------|
|                            | Your Email               |                        |
|                            | stanleym@inseta.org.za   |                        |
|                            | Confirm<br>Back to Login |                        |
|                            |                          |                        |

Click on **Reset Password** 

•

Capture Your email (please provide an email registered on legacy system/ INDICIUM)

An email with a **link** will be sent (from <u>noreply@inseta.org.za</u>) with steps to follow to reset your password. Once the password is successfully, to login

|                | Sign in Applications 🔻 |  |
|----------------|------------------------|--|
| Email          |                        |  |
| Password       |                        |  |
| Logia          |                        |  |
| Reset Password |                        |  |

- Capture email and password
- Click Log In

•

| Protection of Personal Information Act Security of Personal Information The INSETA VII take all reasonable measures in line with any law and/or the INSETA policies to ensure that personal information is protected and secured during collection, storage, transfer, processing and use of personal information. Contact Person Information Any questions relating to the INSETA's treatment of personal information maybe addressed to the to the Chief Executive Officer below: The INSETA Chief Executive Officer Email Address Gougn@inseta.org za Telephone number: 011 381 8800 Declaration and informed Consent I declare that an germitted to supply personal information to the INSETA for the purpose of access and use of the MIS, and related |
|----------------------------------------------------------------------------------------------------|
| Security of Personal Information The INSETA VII take all reasonable measures in line with any law and/or the INSETA policies to ensure that personal information is protected and secured during collection, storage, transfer, processing and use of personal information. Contact Person Information Any questions relating to the INSETA's treatment of personal information maybe addressed to the to the Chief Executive Officer below: The INSETA Chief Executive Officer Email Address Gugun@interfact.org.a Telephone number: 011 381 8800 Declaration and Informed Consent I deciare that Lam permitted to supply personal information to the INSETA for the purpose of access and use of the MIS, and related                                     |
| Contact Person Information           Any questions relating to the INSETA's treatment of personal information maybe addressed to the to the Chief Executive Officer below:           The INSETA Chief Executive Officer           Email Address: Ogung@metato gras           Telephone number: 011 381 8800           Declaration and informed Consent           I edeate that any permitted to supply personal information to the INSETA for the purpose of access and use of the MIS, and related                                                                                                    |
| Declaration and informed Consent I declare that I am permitted to supply personal information to the INSETA for the purpose of access and use of the MIS, and related                                                                                                    |
| legal and operational reasons. This information is also accurate, up-budite, and is not mitileading. It is complete in all respects. I<br>undertate be the NEETA d any manages to personal information hald any of these details change. It influentemore<br>give the INSETA permission to process personal information as provided above, and acknowledge that I understand the purposes for<br>which it is required, as well as for the purpose for which it will be used.                                                                                                    |
| Finally, please click on the Submit button.  POPI Act Consent                                                                                                    |

Read the Protection and Personal Information Act and then check the POPI Act Consent tick-box
Click Submit

Please note that you will be required to complete this process only once when logging in for the first time